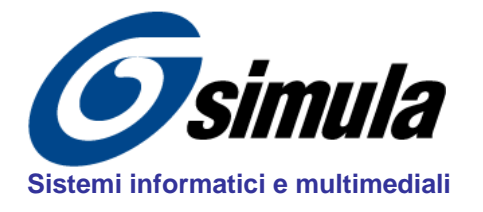

## Studio SIMULA

via IV Novembre, 65 - 61032 Fano (PU) - Italy *tel*: + 39 0721 826535 *web*: www.simula.it *fax*:+ 39 0721 826535 *email*:simula@simula.it CF - P.IVA IT01261550410 C.C.I.A.A. Pesaro n° 119167

## CORSI MULTIMEDIALI (versione 5.0 – 2023) <u>CODICE INSTALLAZIONE</u>

**SCOPO**: La seguente procedura permette di determinare il Codice di Installazione per attivare la licenza software su uno specifico computer.

## Procedura per CODICE INSTALLAZIONE

1. Dal DVD Installare il corso completo.

**NOTA**: il corso deve essere installato sul computer dove verrà effettivamente utilizzato. Il codice di attivazione funzionerà solo sul computer relativo al codice di installazione.

2. Terminata l'installazione avviare il corso dall'apposita icona creata nella cartella CND – Controlli non distruttivi. Una volta avviato, nella pagina iniziale del coso si aprirà il pannello **Modalità DEMO.** 

NOTA: Verificare che la chiave USB non sia inserita nel computer.

|                                                                          | Modalità DEMO                                                                                                    | × |
|--------------------------------------------------------------------------|----------------------------------------------------------------------------------------------------|---|
| 3. Dal pannello demo cliccare sul bottone<br>[Acquista / Attiva Licenza] | Chiave hardware non trovata o Licenza non attivata.<br>Inserire la chiave HW nella porta USB del computer. [Er=3].<br>Il corso sarà avviato in modalità DEMO |   |
|                                                                          | Se si dispone di chiave hardware, inserire la<br>chiave nella porta USB ed accertarsi di avere<br>installato i driver dal pannello di awio del cdrom.        |   |
|                                                                          | Per abilitare la visione completa con il <b>codice</b><br>licenza, premere il pulsante a lato per aprire<br>la maschera di attivazione.                      |   |
|                                                                          | Premere il pulsante a lato per continuare in: Modalità DEMO                                                                                                  |   |
|                                                                          |                                                                                                    |   |
|                                                                          |                                                                                                    |   |
| A Carà anarta il nonnalla di Attivaziana                                 | Automation of Chinese Colourses                                                                                                    | 1 |

| <ol> <li>Sarà aperto il pannello di <u>Attivazione</u></li> </ol>                                  | Attivazione Chiave Software                                                                                                    |
|----------------------------------------------------------------------------------------------------|----------------------------------------------------------------------------------------------------|
| chiave Software (come mostrato sulla                                                               | Orsi Multimediali SIMULA<br>Gestione licenza e attivazione corsi         Image: Corsi Multimediali SIMULA                                                                                        |
| uestraj.                                                                                           | Corso: UT - Controllo con Ultrasuoni (4.0)                                                                                                    |
| Il codice di Installazione è riportato nella                                                       | CHIAVE SOFTWARE                                                                                                    |
|                                                                                                    | Codice Installazione 1234-5678-1234-5678                                                                                                    |
| Cliccare sull'icona copia ( 🕒 ) per copiare il codice in un file txt.                              | сора<br>Se <u>non hai la licenza</u> per questo o altri corsi, premi il pulsante "Acquista<br>licenza" per avere ulteriori informazioni su come acquistarla.                                     |
| Nel caso di più installazioni, ripetere i passi<br>(1,2,3,4) della procedura per tutti i computer. | Acquista licenza           Se hai il Codice di Attivazione per questo Codice Installazione premi il pulsante 'Attiva licenza SW' per abilitare la visione completa del corso su questo computer. |
| Inviare il/i codice/i così ottenuto/i per e-mail a:<br>simula@simula.it                            | Attiva ON LINE                                                                                                    |
| specificando le generalità dell'acquirente.                                                        | 1 Info chiave The Chiudi                                                                                                    |
|                                                                                                    |                                                                                                    |